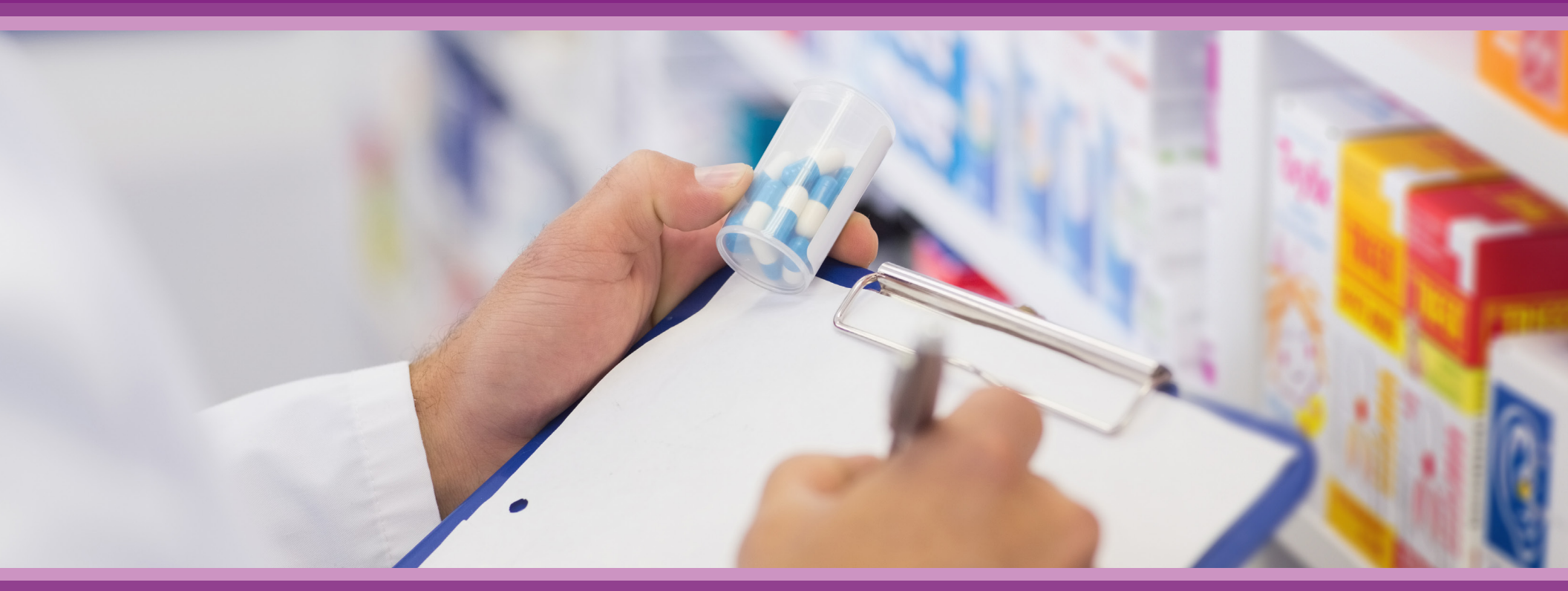

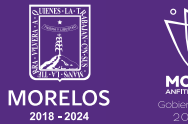

SERVICIOS **DE SALUD**  **Guía de Usuario:** Farmacia

# **1.- INTRODUCCIÓN**

Esta guía muestra los pasos a seguir que deberán realizar los médicos dentro de la plataforma **SIRCE (Sistema de Registro Clínico Electrónico)** esto con la finalidad de brindar al usuario una herramienta que facilite el uso dentro del sistema.

### 2.- REQUERIMIENTOS

Los requerimientos para el funcionamiento de la plataforma SIRCE en los Servicios de Salud del Estado de Morelos son los siguientes:

- Computadora
- Red para conexión a internet
- Navegador web (Se recomienda Google Chrome)
- Cuenta de usuario

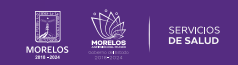

# 1.-INICIO DE SESIÓN

Para entrar a **SIRCE**®, deberás ingresar a la siguiente dirección electrónica:

### https://weeclinic.net/Morelos/

Aparecerá una pantalla como se muestra en la (Fig. 1), deberás colocar tu usuario y contraseña para iniciar sesión.

Una vez colocados los datos, da clic en el botón Acceder para que te direccione a la pantalla principal como se muestra en la **(Fig. 2).** En dicha pantalla se encuentran cuatro módulos.

|        | Bienvenido                                   |
|--------|----------------------------------------------|
| පි     | Usuario                                      |
| 6      | Contraseña                                   |
|        | Recordar usuario                             |
|        | ACCEDER                                      |
|        | ¿Has olvidado tu usuario y/o contraseña?     |
|        | Aviso de privacidad / Términos y condiciones |
|        | MORECOS                                      |
|        | WeeCompany®                                  |
| Figura | 1: Inicio de Sesión                          |

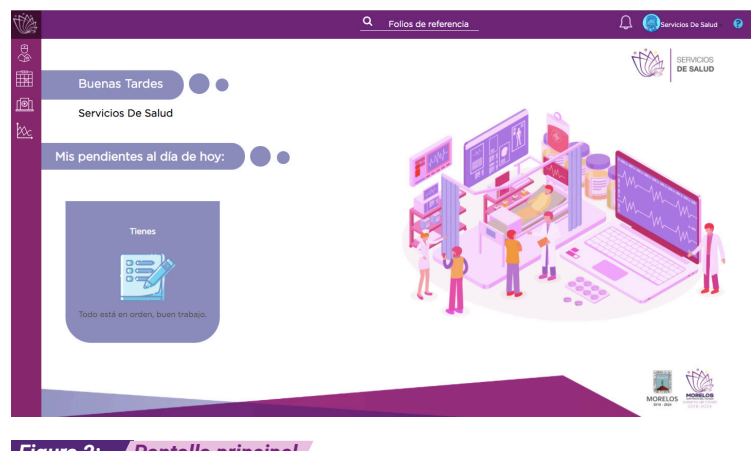

Figura 2: Pantalla principal

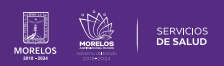

# 4.-CONFIGURACIÓN INICIAL

Dirígete hacia el botón de **Configuración** y da clic para ingresar al menú de configuración general para realizar las siguientes configuraciones **(Fig 3):** 

- Notificaciones.
- Sucursales.
- Roles y permisos.
- Configuración de usuario.
- Nueva sucursal.

### **5.- NOTIFICACIONES**

Desplázate a la parte inferior derecha del menú y da clic sobre (Fig 4):

- Notificaciones: se visualizarán las opciones de:
- Configuración/Notificaciones.
- Para que les llegue un correo a los nuevo usuarios y configuren sus accesos a la plataforma es necesario activarlo.

Activa seleccionando el recuadro de las siguientes configuraciones:

- Registro de usuario
- Reenvío de credenciales

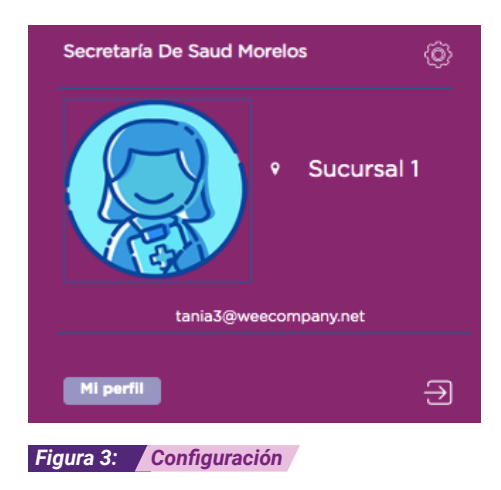

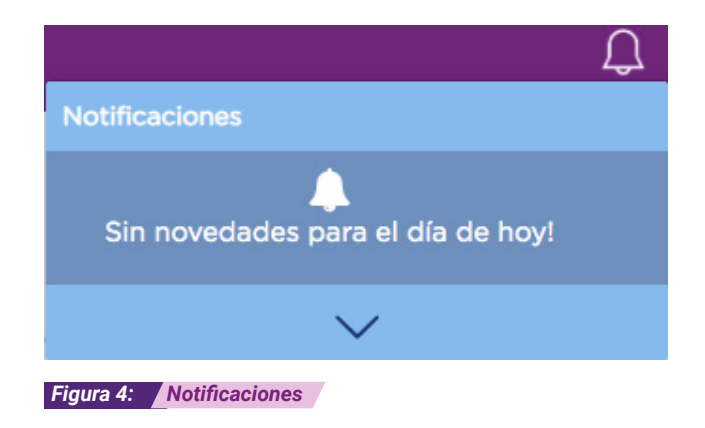

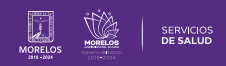

#### **6.- SUCURSALES** Configurar Unidad Ingresa a la sección de Sucursales y podrás (Fig 5): Sucursales Validar las sucursales que cargo la TPA/Aseguradora. 0 . Administrar. Crea y gestiona las diversas sucursales. . Agregar. . Inactivar Las. . Figura 5: Sucursales Para agregar una nueva sucursal da clic en Agregar Sucursal y llena los datos solicitados (Fig 6). Al finalizar da clic en agregar. Agregar Sucursal Configuración/ Lista de Sucursales G Nombre Clave CLUES Dirección No. Municipio Colonia C.P. Opciones No. Estado de la Exterior Interior sucursal Hospital HCJo MSSSA002740 Carretera S/N Morelos Jonacatepec Jonacatepec 62930 ≡-Comunitario Cuahutla Jonacatepec Axochiapan

Figura 8: Configuración/Lista de sucursales

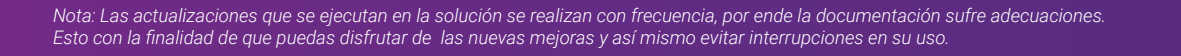

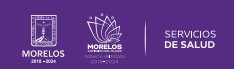

# 7.- ROLES Y PERMISOS

Ingresa a la sección de Roles y Permisos (Fig 7).

Como primer paso crea o agrega un rol de acuerdo a las licencias que tienes.

Asigna los permisos para cada rol dando clic en cada casilla (Fig 8).

También podrás seleccionar en el apartado de permisos (Fig 9).

Ver Insertar Eliminar Actualizar

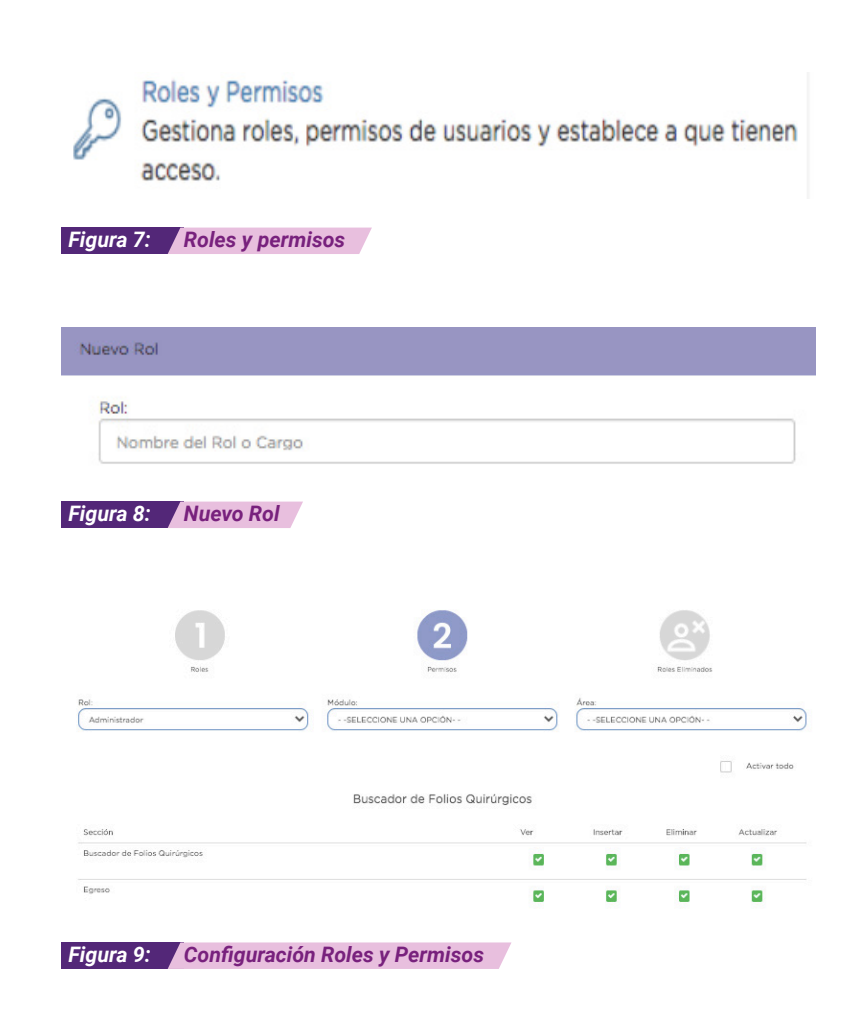

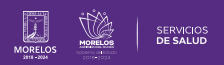

# 8.- CONFIGURACIÓN DE USUARIO

Ingresa en al apartado de usuario, podrás visualizar la siguiente información (Fig 10):

- Activos.
- Inactivos.
- Bloqueados.

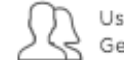

Usuarios Gestiona los distintos usuarios que dan servicio a la institución.

Figura 10: Usuarios

| G Configuración/ Lista de Osuarios |           |            |
|------------------------------------|-----------|------------|
| Activos                            | inactivos | Bioqueados |

#### Figura 11: Configuración lista de usuarios

On all and a life / Links also Line and

Da clic en **editar (Fig 11)** para que te aparezca la información del usuario y puedas seleccionar **Sucursales**, hasta que te permita seleccionar: **Agregar/Ocultar (Fig 12)**, para que el usuario pueda visualizar la información del laboratorio.

| Editar usuario Servicios De Saluc Acthe inacthe | d Morelos      |                               |              |              |          |                     |                 |       |                        |
|-------------------------------------------------|----------------|-------------------------------|--------------|--------------|----------|---------------------|-----------------|-------|------------------------|
| Catos Generales                                 | Especialidades | Tecurstes                     | Aceas        | Permises     |          | Dates Sesión        |                 |       | nformacion profesional |
|                                                 |                |                               |              |              |          |                     |                 |       |                        |
| Nombre                                          | CLUES          | Dirección                     | No. Exterior | No. Interior | Estado   | Municipio           | Colonia         | C.P.  | Seleccionar            |
| Hospital Comunitario Jonacatepec                | MS58A002740    | Cerretera Cuahatia Axochiepan | 5/N          |              | Morelos  | Jonacatepec         | Jonecatepec     | 62930 | No                     |
| Hospital General de Temíxco                     | MSSSAD02373    | Independencia                 | 320          |              | Morelos  | Temixco             | Rubén Jaramilio | 62587 | No                     |
| Sucursal 1                                      |                | Conocido                      | 1            |              | Cluded d | e México Cusuhtémoc | Roma Sur        | 06760 | 8                      |

Figura 12: Agregar/ocultar sucursales

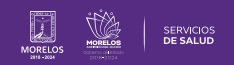

### 9.- NUEVA SUCURSAL

Ingresa al apartado de Sucursales (Fig 13).

Para poder ingresar una sucursal clic en Nueva Sucursal (Fig 14)

Se visualiza la ventana de nueva sucursal, llena los campos solicitados y da clic en **Agregar Sucursal** para guardar el registro y habilitar el ingreso de ésta a los usuarios **(Fig 15).** 

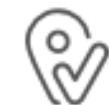

Sucursales Crea y gestiona las diversas sucursales.

Figura 13: Agregar sucursal

### Agregar Sucursal

Figura 14: Agregar sucursal

| Nombre:                               | Clave de la sucursal: | CLUES:              |
|---------------------------------------|-----------------------|---------------------|
| Dirección:                            |                       |                     |
| Número Exterior:                      | Número Interior:      | Entre Calle 1:      |
| Entre Calle 2:                        | Código Postal:        |                     |
| Estado:                               | Municipio:            | Colonia:            |
| Teléfono:                             |                       | Licencia Sanitaria: |
| lica estimulo de impuesto fronterizo. |                       |                     |

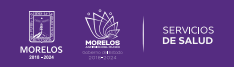

# **10.- MÓDULO RECETA**

Este módulo se encuentra ubicado del lado superior izquierdo de la pantalla principal **(Fig. 16).** 

Para comenzar con la búsqueda de recetas, da clic en el módulo y te direccionará a una pantalla donde encontrarás un buscador para colocar el nombre del paciente o el folio de la receta; luego de lo anterior, se desplegará la información como se muestra a continuación (Fig. 17).

La receta que se visualiza cuenta con un folio único de verificación alfanumérico que es generado de manera aleatoria una vez que se haya firmado la consulta (**Fig. 18**).

| Figura 16: Rec                                                                                            | ecetas<br>etas                                          |                                                            |                                                |                                      |
|----------------------------------------------------------------------------------------------------|---------------------------------------------------------|------------------------------------------------------------|------------------------------------------------|--------------------------------------|
| Recetas                                                                                                   |                                                         |                                                            |                                                |                                      |
| ۵ Búsqueda de re                                                                                          | ecetas                                                  |                                                            |                                                |                                      |
| Figura 17: <mark>Folio</mark>                                                                             | o de recetas                                            |                                                            |                                                |                                      |
| Dr. Servicios De Salud M<br>Cédula Profesional<br>RECETA MÉDICA (PART<br>Esta receta no esta cubierta por | Morelos<br>FICULAR)<br>ningún financiador               |                                                            |                                                |                                      |
| Nombre de la Unidad: Succ<br>CLUES: -<br>Dirección: Conocido, No. E<br>Cuauhtémoc, Ciudad de M            | ursal 1<br>Exterior: 1<br>léxico                        | Ex                                                         | pedida el: 23/11/2020<br>npresa el: 23/11/2020 | ) a las 00:50 hr<br>) a las 00:55 hr |
| Newber Diese Deldes He                                                                                    | Da                                                      | atos del Paciente                                          | and the second standard                        |                                      |
| Edad: 35 años<br>Sexo: Mujer                                                                              | manuez                                                  | Alergias: Antecedentes                                     | aun no registrados.                            |                                      |
|                                                                                                    |                                                         | Signos vitales                                             |                                                |                                      |
| Peso: /3 Kg Estatura:                                                                                     | 160 cm IMC: 28.52 Kg/m2                                 | remperatura: 36 FC: 100 Pul/min<br>°C                      | FR: 100 Resp/min                               |                                      |
| EAN Medicamente                                                                                           | o Iniciar Método                                        | Tratamiento<br>de Empleo                                   | Observaciones                                  | Cajas a surtir                       |
| 7501034691361 BUSCAPINA<br>T 10 M<br>PORTATLI                                                             | FEM 23/11/2020 1 Åmpu<br>adminis                        | la(s) cada 8 horas, durante 3 días, vía de<br>tración Oral | TOMAR CON<br>ALIMENTOS                         | 1                                    |
| Sello Digital: eaa2                                                                                       | a8cd6037a084eb425ba282                                  | 693149                                                     |                                                |                                      |
| Cadena Original: 23/11                                                                                    | 1/2020   00000000-0000-00<br>-2783c4178754   M   35 año | 000-0000-00000000000000000000000000000                     | /87-2dcc-4fb1-                                 |                                      |
| (8D44                                                                                                    |                                                         |                                                            |                                                |                                      |

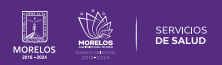

El proveedor puede buscar la prescripción por medio del folio de la receta en el **módulo Recetas.** 

Es importante mencionar que se puede realizar el surtido parcial de la receta, más no del medicamento.

Cuando el Proveedor Farmacia realice la consulta de este folio, ya sea tecleando los últimos 4 dígitos de este,

el nombre del paciente o bien todo el folio, se mostrará una vista general del paciente, con la siguiente información (Fig.19):

- Folio de la receta.
- Paciente.
- Médico.
- Especialidad.
- Cédula.
- Título.
- Financiador.
- Fecha.

La opción de **Surtir** receta se encuentra dando clic en el siguiente ícono: comenzar con el proceso **(Fig.20)**.

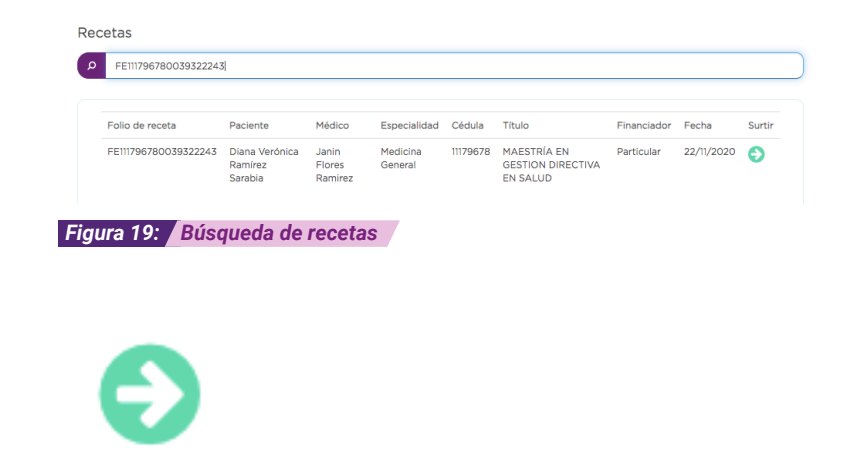

Figura 20: Surtir receta

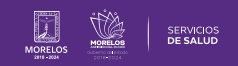

Al dar clic en la opción Surtir se visualizarán en pantalla los siguientes datos: (Fig. 21)

- Nombre del paciente.
- Médico que prescribe la receta médica electrónica.
- Cédula profesional del médico que prescribe la receta médica electrónica.
- Especialidad del médico que prescribe la receta médica electrónica.
- Fecha de expedición.
- Folio de la receta médica electrónica.

#### G Recetas/Surtir.

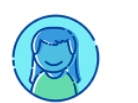

Diana Verónica Ramírez Sarabia Nombre de la TPA: Vigente, 30 días restantes No. de Póliza: -Cliente / Contratante:

Médico: Janin Flores Ramirez

Especialidad: Medicina General

Ced. Prof.: 11179678

Expedida 22/11/2020

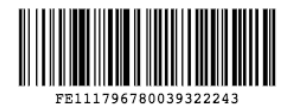

Figura 21: Datos Generales del paciente

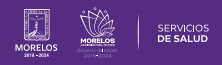

Se muestra la vista de los medicamentos que se le prescribieron al usuario (Fig 22).

En caso de que el medicamento sea genérico, el usuario tendrá que ingresar o escanear la clave **EAN** del medicamento genérico o patente siempre y cuando esté dentro de la cobertura configurada en **SIRCE** ®.

### LOS DATOS QUE SE VISUALIZAN SON:

- Clave.
- Nombre: Corresponde al nombre del medicamento a surtir.
- Dosis: Indicará la cantidad de medicamento a surtir.
- Frecuencia: Hace referencia a la cantidad de veces o cuando el afiliado debe hacer uso del medicamento.
- Piezas surtidas: De acuerdo a lo estipulado por el médico, en cuanto a la cantidad a surtir del medicamento, menciona el tiempo para dicho surtimiento.
- **Piezas Faltantes:** Esto en caso de que se le haya surtido parcialmente con anterioridad sólo una cantidad del medicamento

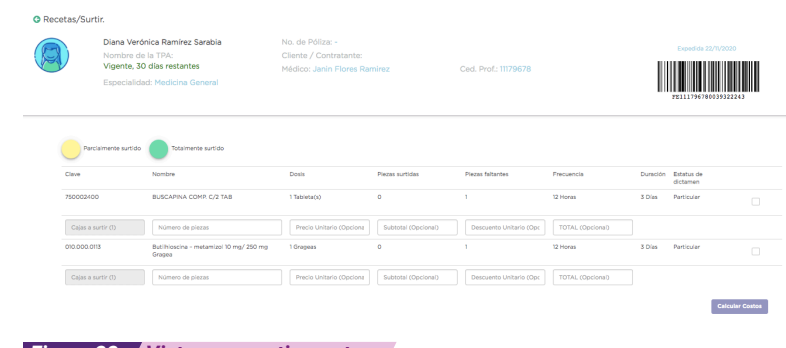

#### Figura 22: Vista para surtir recetas

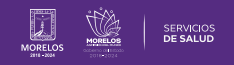

**Finalizar:** Dentro de esta opción podrás corroborar los datos de la receta para después aceptarla dando clic en cada medicamento (si es el caso en el que se encuentren por surtir varios)**(Fig. 23).** 

Al dar clic en finalizar la ventana mostrará el medicamento que se surtirá sombreado en caso de faltar algún medicamento por entregar no lo hará (Fig. 24).

Dar clic la opción **Calcular Costos** en la parte inferior de la receta **(Fig. 25)**, si aplica, dependiendo el tipo de atención.

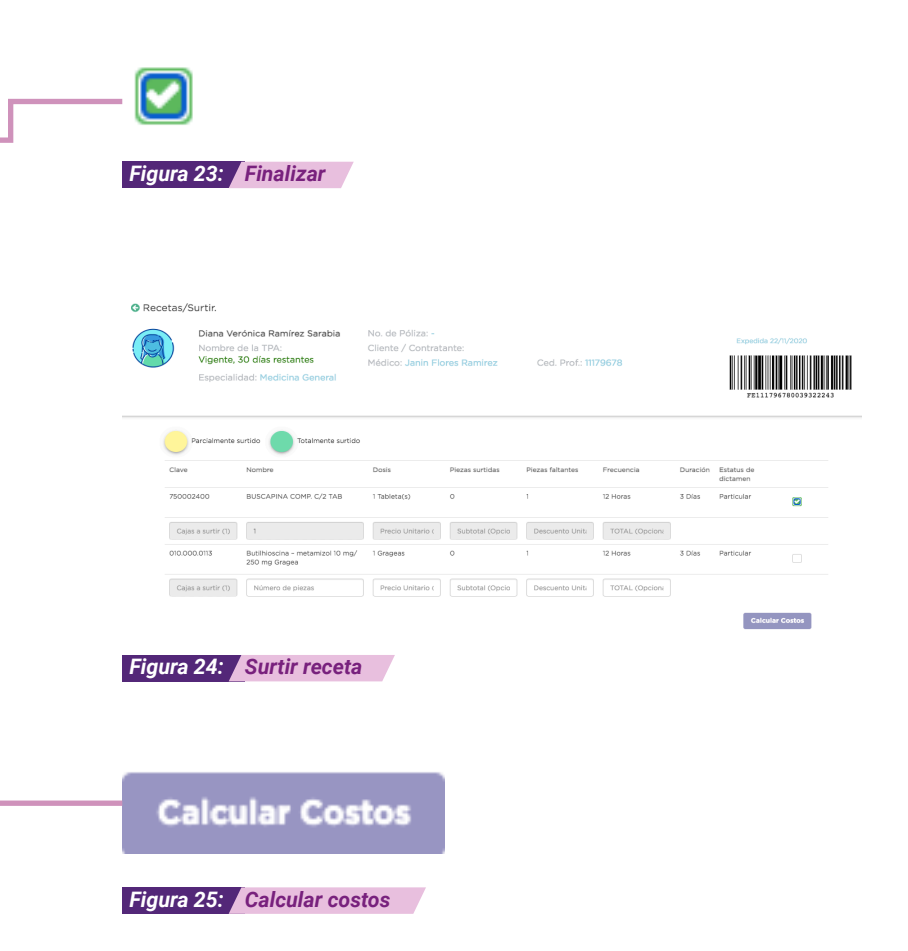

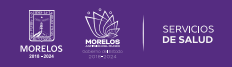

### Se desplegará una ventana con los datos

- Nombre: Corresponde al nombre del medicamento a surtir.
- Cantidad Indicará la cantidad de medicamento a surtir.

Dar clic en Aceptar (Fig. 26).

Se concluye con el proceso de surtimiento; si no se pudo completar la entrega de medicamentos y algunos quedaron pendientes por falta en el inventario de la farmacia a la que acudió el paciente, éste podrá dirigirse a cualquier otra que se encuentre dentro de la red y surtir los insumos, ya que una vez que el proveedor de farmacia ingrese el folio, sólo aparecerán los medicamentos que quedaron pendientes a surtir.

Cuando la receta ya fue surtida, se podrá visualizar en el mensaje **(Fig. 27).** 

Es así como se completa el proceso dentro de la plataforma **SIRCE** ® para el módulo **Farmacia**.

Para resolver alguna duda de carácter técnico, ingresa a nuestro chat de soporte y ayuda.

| EAN       | Nombre                      | Cantidad de cajas | Precio          | Descuento | SubTotal   | Total       |
|-----------|-----------------------------|-------------------|-----------------|-----------|------------|-------------|
| 750002400 | BUSCAPINA COMP. C/2 TAB     | 1                 | Sin Especificar | \$0.00    | \$0.00     | \$0.00      |
| 00002 100 | Deserve and Conference into |                   | 000 200/0000000 | 00.00     | 40.00      | 30.         |
|           |                             |                   |                 |           |            |             |
|           |                             |                   |                 |           | Total Fina | nciador: !  |
|           |                             |                   |                 |           | Total P    | aciente: \$ |
|           |                             |                   |                 |           |            |             |
|           |                             |                   |                 |           | Cancelar   | Acep        |

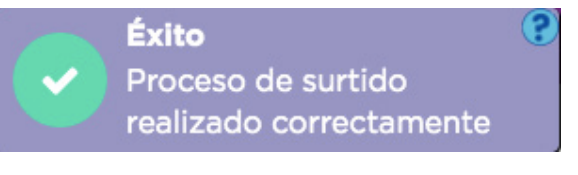

Figura 27: Medicamento surtido

Figura 26: Medicamento surtido

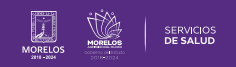

Es así como se completa el proceso dentro de la plataforma SIRCE® para Guía de Usuario Configuración de perfil SIRCE® .

Para resolver alguna duda de carácter técnico, ingresa a nuestro chat de soporte y ayuda.

El icono lo podras encontrar en la parte inferior derechas de su pantalla principal, dar clic sobre el mismo para que se despliegue el apartado de diálogo **(Fig. 28).** 

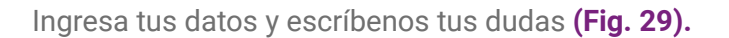

| Figur                               | 28: Icono Chat                                                                                                    |   |
|-------------------------------------|----------------------------------------------------------------------------------------------------|---|
|                                     | ¡Bienvenido a LiveChat!                                                                                              | _ |
| ;Bi<br>An<br>rel<br>co<br>Nc<br>E-t | envenido a nuestro LiveChat!<br>tes de iniciar el chat, por favor<br>lena el formulario a<br>ntinuación.<br>ombre: * |   |
| Ľ                                   | Iniciar el chat                                                                                                    |   |
|                                     | Powered by O LiveChat                                                                                                |   |

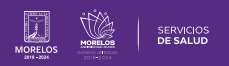

La información de este documento es confidencial y utilizada únicamente con fines informativos, siendo propiedad de WeeCompany®. Prohibido el uso de la información declarada en este documento sin previa autorización. Nota: Las actualizaciones que se ejecutan en la solución se realizan con frecuencia, por ende la documentación sufre adecuaciones; esto con la finalidad de que puedas disfrutar de las nuevas mejoras y así mismo evitar interrupciones en su uso.

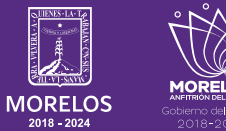

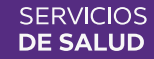